マルチメディア DAISY を見るには・・・

●音がでるので、ヘッドフォンを必ずご使用ください。●

- 1. コインを入れてパソコンを起動する。(コインの貸出は、カウンターでお手続きしてく ださい。)
- 2. ボリュームがONになっているか確認する。OFFの時は、下記の手順を行う。

【OFF の時の表示】(パソコン画面の左下の表示を確認する。)

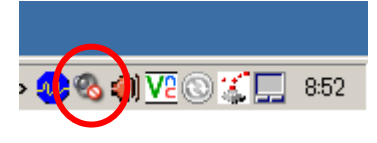

【ON にするには・・・】

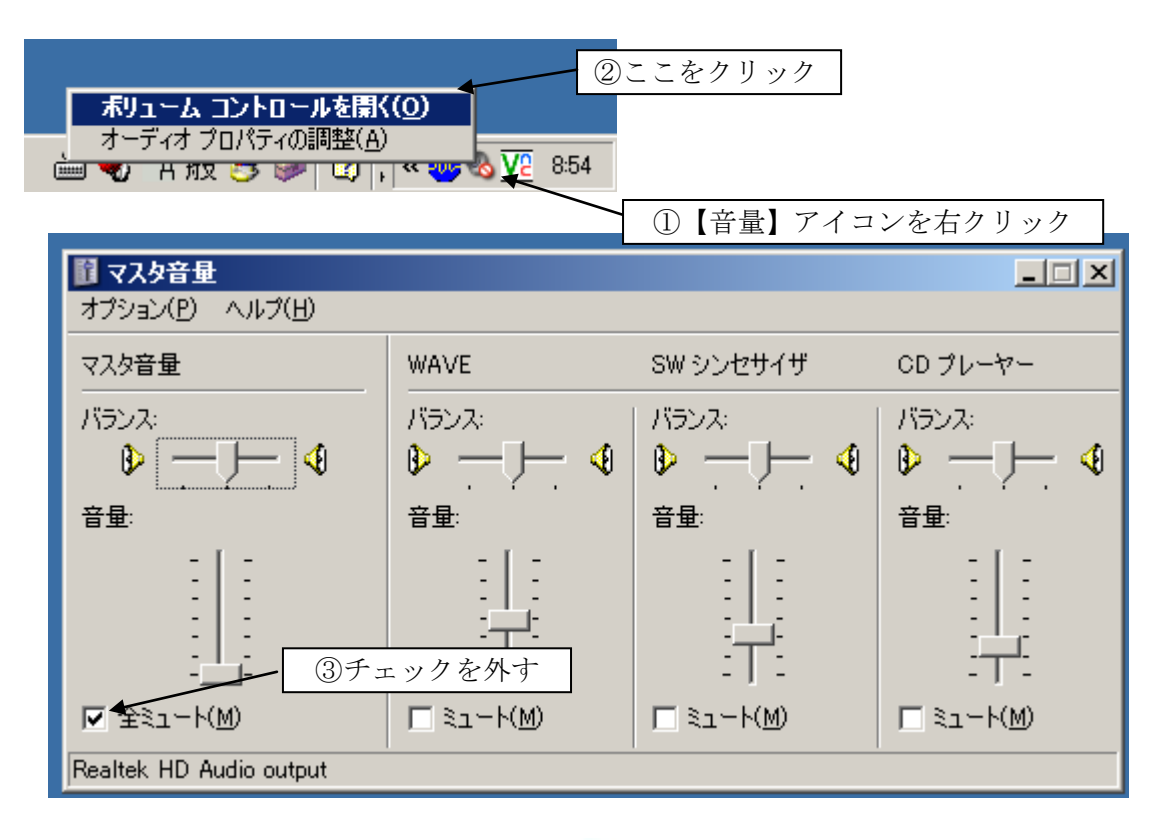

amis

- 3. デスクトップの AMIS のアイコン 💙 をダブルクリックして AMIS を起動する。
- 4. CDドライブにディスクを入れる。
- 5. もし、「図書を開くことができませんでした」のメッセージが出たら「OK」ボタンをクリッ クする。
- 6. アイコンを押す。
- 7. 再生は、アイコンを押す。

8. 続きから再生されたら、アイコン (前のフレーズ)キーを数回クリックする。

44

9. 終了する場合は、アイコン を押してからディスクを取り出す。

## ■その他のキーの説明は以下のとおり。

- 再生したい見出しを選ぶ。
  - キーボードの上下矢印キーで見出しを選択する。
  - 画面の左側のセクションタブで読みたい見出しを選択する。
  - 「ナビゲーション」メニューより「前のセクション」または「次のセクション」を選択 する。
- センテンスを移動する。
  - キーボードの左右矢印キーで読みたいセンテンスを選択する。
  - アイコン\_\_\_\_(前のフレーズ) (次のフレーズ)を押す。
  - 「ナビゲーション」メニューより「前のフレーズ」または「次のフレーズ」を選択する。
- 再生速度を調節する。
  - Ctrl++(スピードアップ)もしくは Ctrl+-(スピードダウン)を押す。
  - アイコン (スピードダウン) (スピードアップ)を押す。
  - 「再生」メニューより「スピードアップ」または「スピードダウン」を選択する。
- フォントサイズを調節する
  - アイコン (より小さいフォント)
    (より大きいフォント)を押す。
  - 「表示」メニューより「より大きいフォント」または「より小さいフォント」を選択する
- コントラスト(文字・背景の色)を変更する

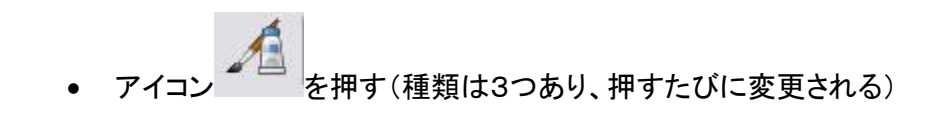

• 「表示」メニューより「ページスタイル」を選択し、好みのコントラストを選択する。

~~使い方がわからない方は、カウンター職員にお尋ねください。~~